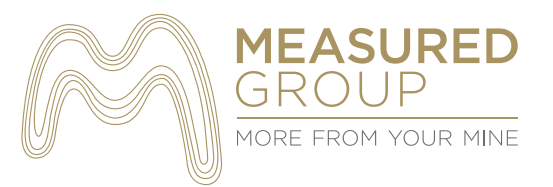

# Mten Land & Tenure Management System User Guide

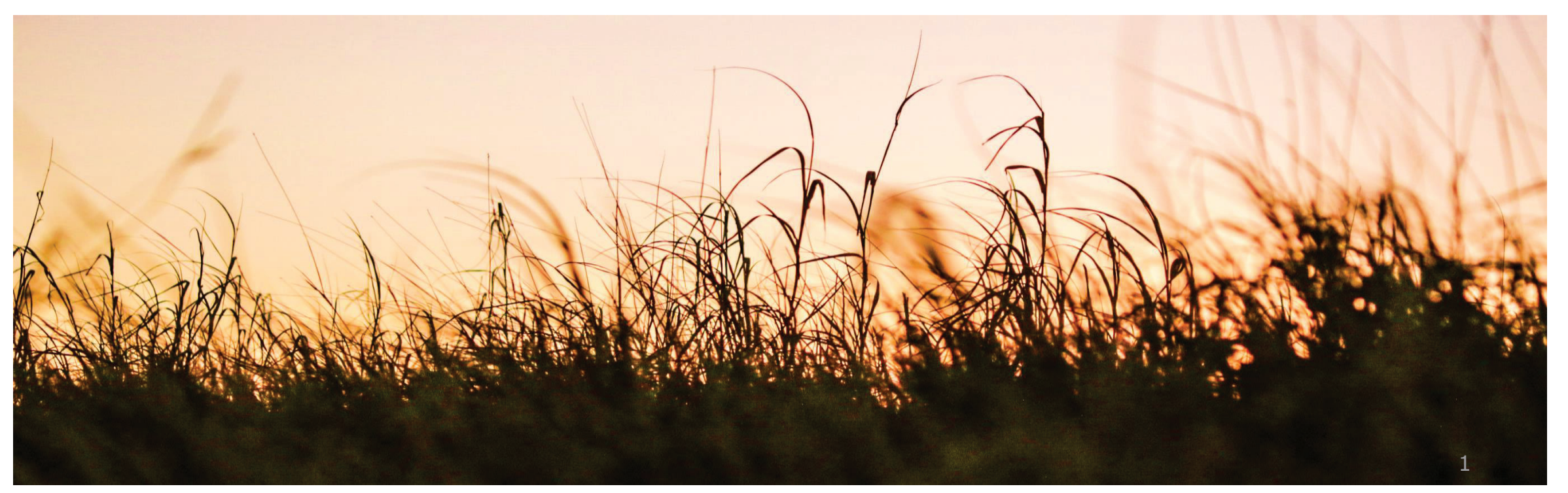

#### Contents

- 1. Introduction
- 2. System Requirements
- 3. Getting Started
- 4. Menu
  - 4.1 Tenure Creation and Information
    - 4.1.1 Tasks
    - 4.1.2 Personnel
    - 4.1.3 Alerts Sent
    - 4.1.4 Holder/Operator
    - 4.1.5 Work Program
    - 4.1.6 Properties
    - 4.1.7 Land Access
    - 4.1.8 Overlapping Tenure
    - 4.1.9 Native Title
    - 4.1.10 Cultural Heritage
    - 4.1.11 Sub Blocks
    - 4.1.12 Maps/LGA
    - 4.1.13 Documents
    - 4.1.14 Correspondence
    - 4.1.15 Terms
  - 4.2 Map
  - 4.3 Alerts
  - 4.4 Reports
  - 4.5 Administration
- 5. About Us

## 1. Introduction

The Mten – Land and Tenure Management System was purpose-designed to monitor and track exploration and mining tenure statutory compliance obligations ensuring that tenements maintained within the system meet all required deadlines and payments, reporting, relinquishment and renewal obligations imposed by relevant mining industry and other relevant legislation.

Mten is an essential tool that will keep track of all tenure related tasks and safeguard against loss of tenure, fines, or landholder and native title issues. It has been developed for the Australian mining industry by people with extensive experience in the exploration and mining sectors, detailed understanding of governing industry legislation and backgrounds in software development.

Getting to know and use Mten is simple and intuitive and new users should have little difficulty becoming proficient and competent users of the system.

This user guide aims to provide an overview of the Mten system and discusses the key capabilities in detail. If you need any assistance the support team members are always on hand to help and can be contacted on 07 3220 1435 or email info@measuredgroup.com.au.

## 2. System Requirements

Operating System: Computer Processor: Hard disk: Computer Memory: Software: Skills:

## 3. Getting Started

Mten is web-based and can be accessed from any computer or mobile device at <u>https://mten.azurewebsites.net/</u>.

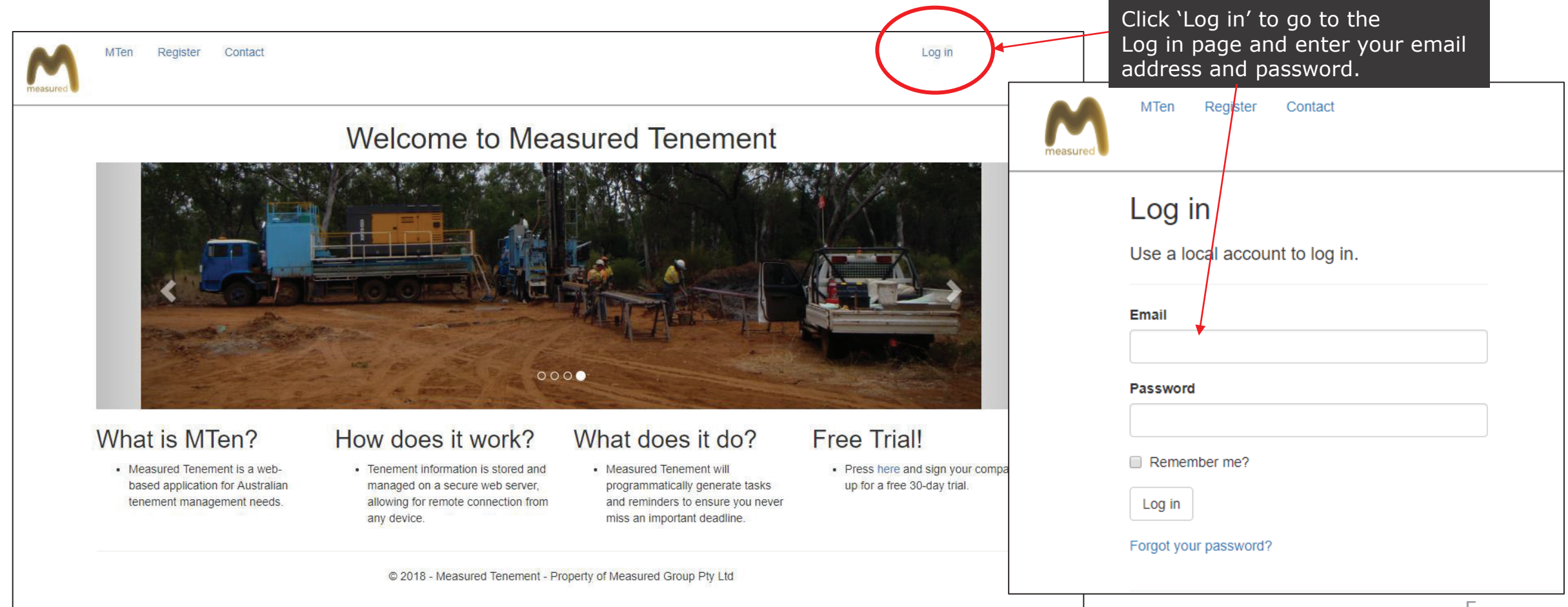

#### 4. Menu

The Menu, located a the top left side of the screen, allows you to navigate around Mten.

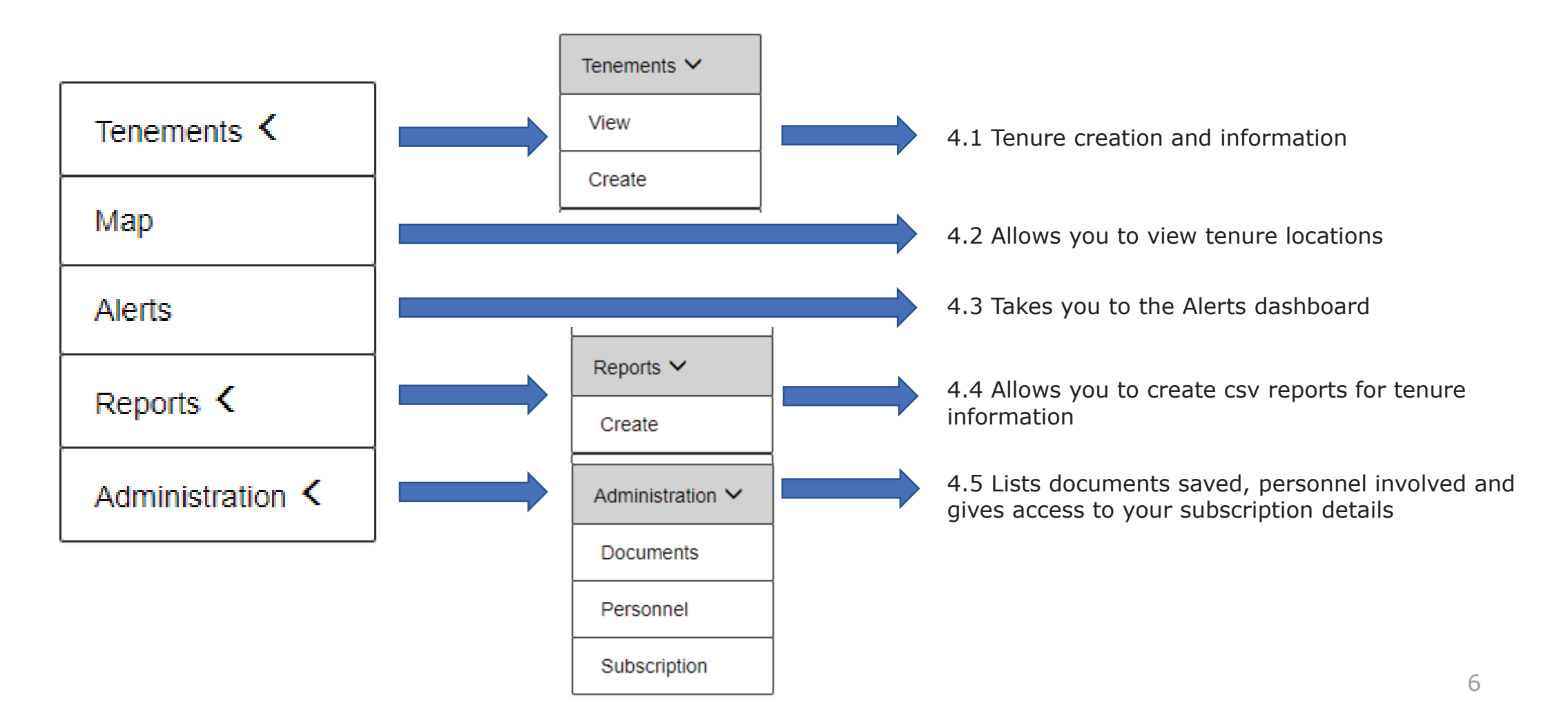

#### 4.1 Tenure Creation and Information

| enements 🗸 | Create<br>Tenement |                   |                             | The Cr<br>enter f |
|------------|--------------------|-------------------|-----------------------------|-------------------|
| liew       |                    | State             | Queensland                  | which<br>based.   |
| Create     |                    | Туре              | Exploration Permit for Coal | • Chor            |
|            |                    | Number            | 6789                        | type              |
|            |                    | Tenement Key      | EPC6789                     | choic<br>be a     |
|            |                    | Status            | Current                     | The               |
|            |                    | Name              | Bill's Creek                | filled            |
|            |                    | Group             |                             | optic             |
|            |                    | Term Years        | 5 Months                    | • The             |
|            |                    | Total Years       | 10                          | auto              |
|            |                    | Grant Date        | 20/10/2016                  | Click     the r   |
|            |                    | Commencement Date | 20/10/2016                  | ] will t          |
|            |                    | Create            | $\mathbf{)}$                | can o<br>tene     |
|            | Back to List       |                   |                             |                   |

The Create Tenement page allows you to enter the main tenement information on which to remainder of the data will be based.

- Choose from the drop down lists for state, type and status of the tenement. These choices will determine the tasks which will be allocated.
- The remainder of the boxes are to be filled in manually with Name and Group optional.
- The Tenement Key will be populated automatically.
- Click the 'Create' button at the bottom of the page to create your tenement. You will be taken to a new page where you can complete entering the remaining tenement information.

## 4.1 Tenure Creation and Information

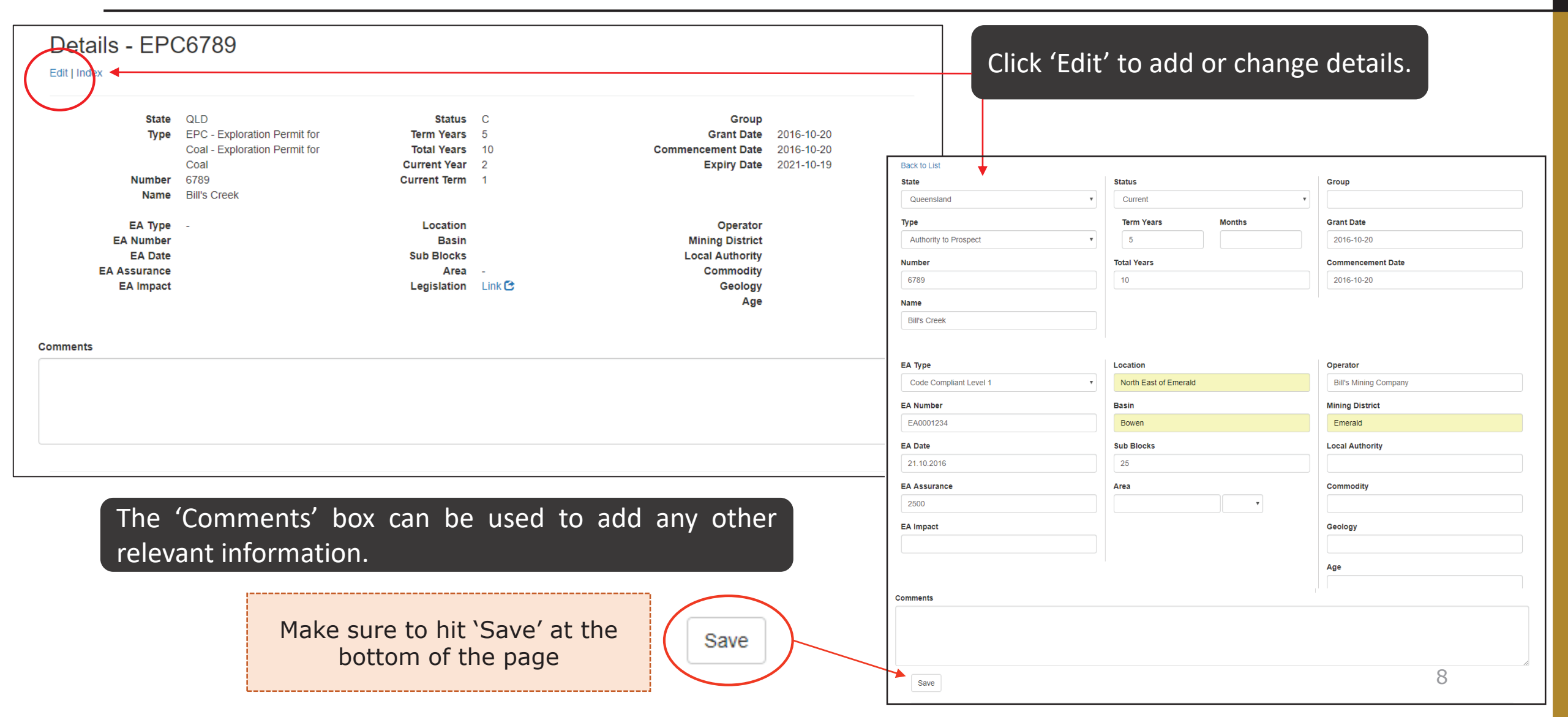

## 4.1. Tenure Creation and Information

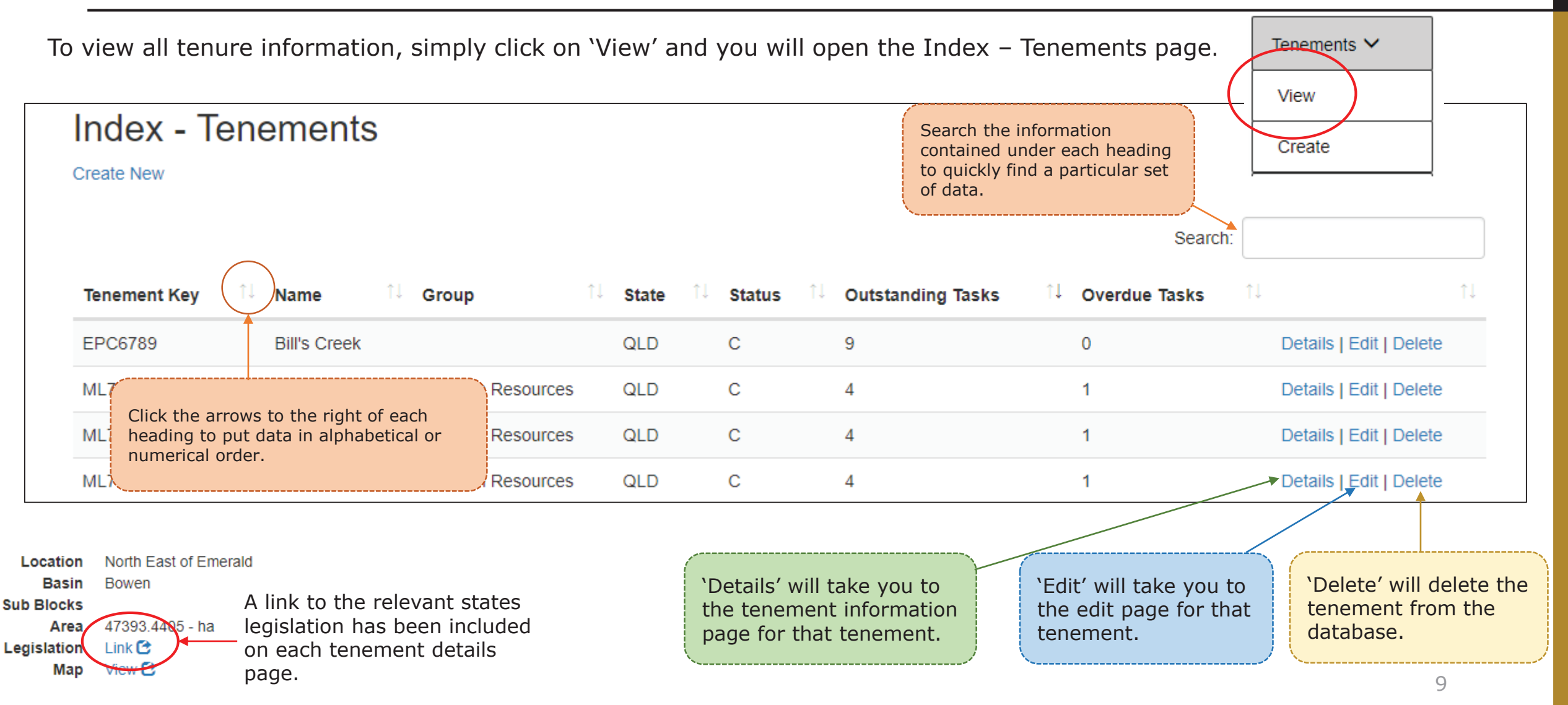

## 4.1.1 Tasks

The drop down menu on the details page allows you to add more information to your tenement or to view existing information.

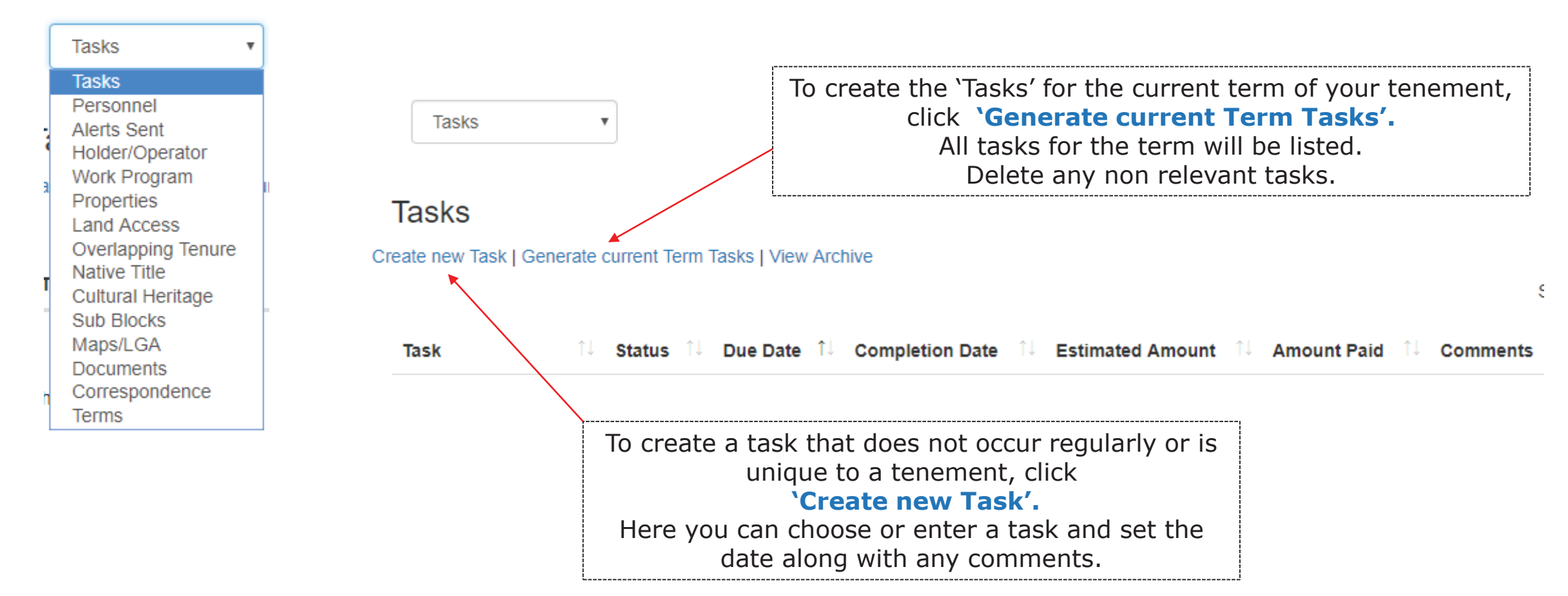

## 4.1.1 Tasks

Once the tasks are created, the alerts system will highlight any that are outstanding (red) or upcoming (yellow).

To mark the task as complete and add any documents or comments, choose the appropriate action from the right hand side of the screen:

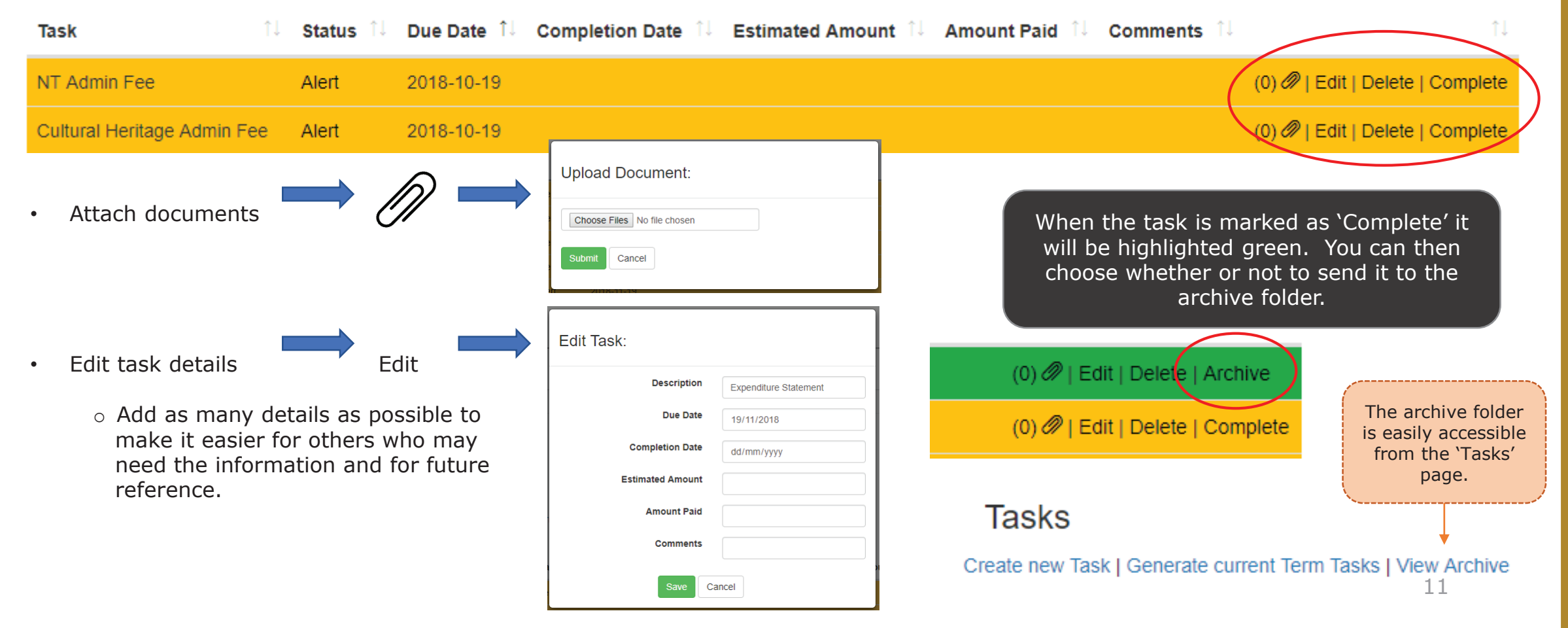

## 4.1.2 Personnel

The 'Personnel' tab allows you to enter names, email addresses, phone numbers and any other relevant information to the database for anyone who would be a useful contact in relation to a tenement and/or who needs to be sent email alerts.

|   | Personnel •                                             | Add personnel details to the database b       | ov choosing either Create new Personnel or | Add existing Personnel.          |
|---|---------------------------------------------------------|-----------------------------------------------|--------------------------------------------|----------------------------------|
|   | Personnel                                               |                                               |                                            |                                  |
| 2 | Alerts Sent<br>Holder/Operator<br>Work Program          | Perso                                         | onnel                                      |                                  |
| a | Properties<br>Land Access                               | Create new                                    | Personnel   Add existing Personnel         |                                  |
| N | Overlapping Tenure<br>Native Title<br>Cultural Heritage | Personnel - Create                            |                                            |                                  |
|   | Sub Blocks<br>Maps/LGA                                  | Name                                          |                                            | 1                                |
| h | Documents<br>Correspondence                             | Company<br>Function                           | Add Personnel:                             | People previously included       |
| L | Terms                                                   | Email                                         | Name Please Choose v                       | available in the drop down list. |
|   |                                                         | Phone                                         | Create Cancel                              |                                  |
|   | Tick this email ale                                     | box to have Address ents sent the send Alerts |                                            | 1                                |
|   | person.                                                 | Comment                                       |                                            |                                  |

#### 4.1.3 Alerts Sent

The 'Alerts Sent' tab lists when and to whom email alerts have been sent and the contents of the alert emails.

| Alerts Sent 🔹                       | Alerts Sent    | Ŧ                      |             |                     |                                            |                            |       |                             |                                  |
|-------------------------------------|----------------|------------------------|-------------|---------------------|--------------------------------------------|----------------------------|-------|-----------------------------|----------------------------------|
| Tasks<br>Personnel                  | Alerts         |                        |             |                     |                                            |                            |       |                             |                                  |
| Holder/Operator<br>Work Program     | Name           | î↓ CompanyName         | î↓ Function | <sup>↑↓</sup> Email |                                            | î↓ Date î                  | Time  | 11 11                       |                                  |
| Properties                          | Louise McGowan | Measured Group Pty Ltd |             | louise@me           | asuredgroup.com.au                         | 2018-09-14                 | 09:01 | Details                     |                                  |
| Overlapping Tenure                  | Louise McGowan | Measured Group Pty Ltd |             | louise@me           | asuredgroup.com.au                         | 2018-09-17                 | 09:04 | Details                     |                                  |
| Native Title                        | Louise McGowan | Measured Group Pty Ltd |             | louise@me           | asuredgroup.com.au                         | 2018-09-18                 | 09:25 | Details                     |                                  |
| Sub Blocks<br>Maps/LGA<br>Documents |                |                        |             |                     |                                            |                            |       |                             |                                  |
| Correspondence<br>Terms             |                |                        |             |                     | EPC12345<br>• Annual                       | - View<br>Report           |       | Click on 'Det<br>contents o | ails' to see the of the email.   |
|                                     |                |                        |             |                     | <ul> <li>Expend</li> <li>NT Adn</li> </ul> | iture Statement<br>nin Fee |       | Click on 'Vie<br>tenement   | w' to go to the<br>details page. |

## 4.1.4 Holder/Operator

The 'Holder/Operator' tab allows you to enter information concerning tenure Holders and Operators.

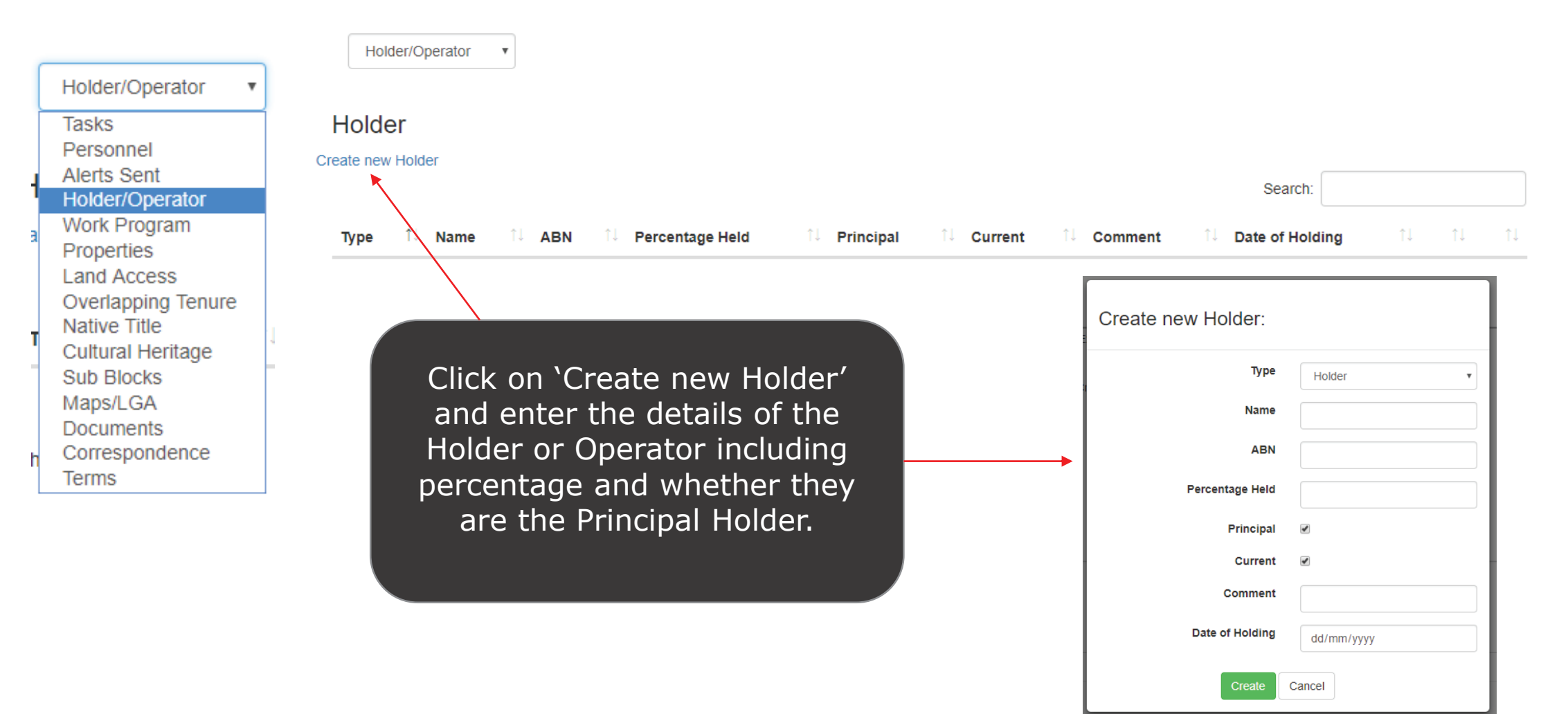

## 4.1.5 Work Program

The 'Work Program' tab allows you to enter information concerning the approved Work Program for each new tenement or renewal of a tenement.

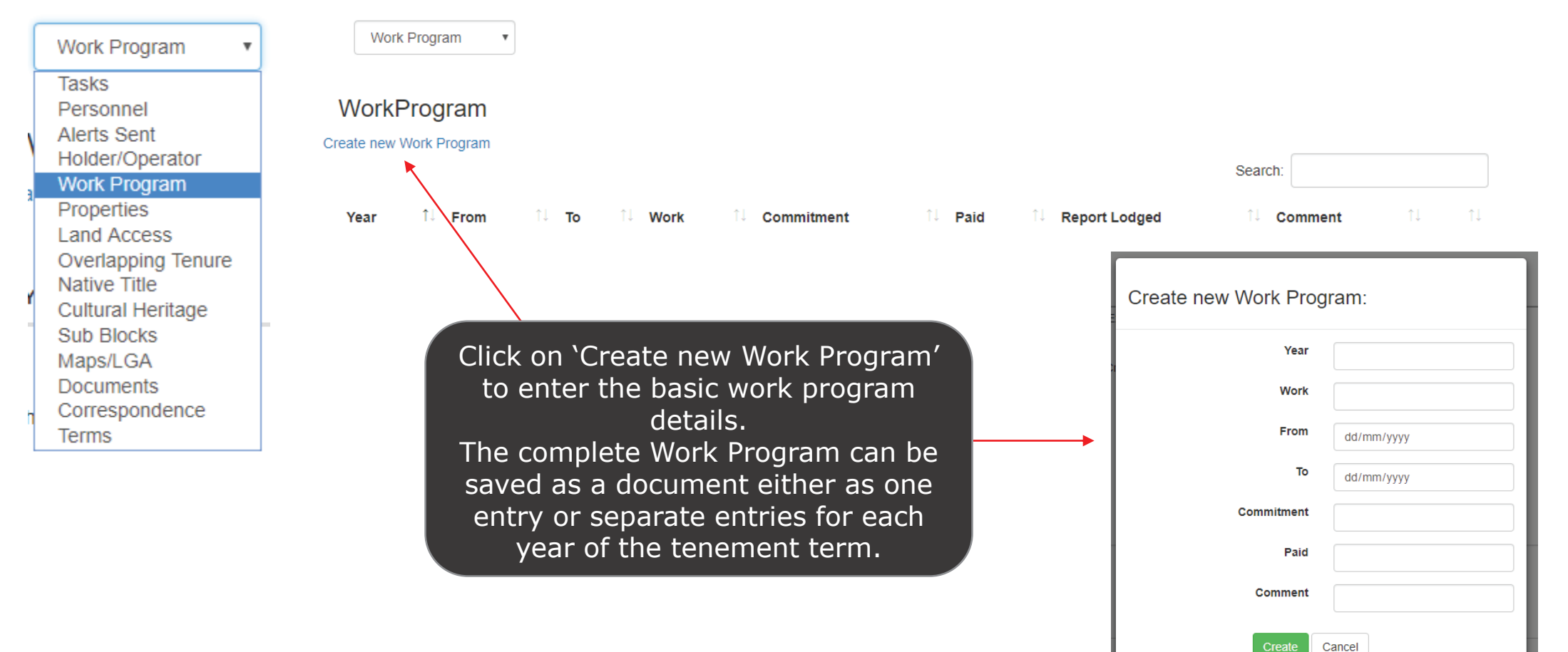

#### 4.1.6 Properties

The 'Properties' tab allows you to enter information on each Lot and Plan that lies within the area of the tenement.

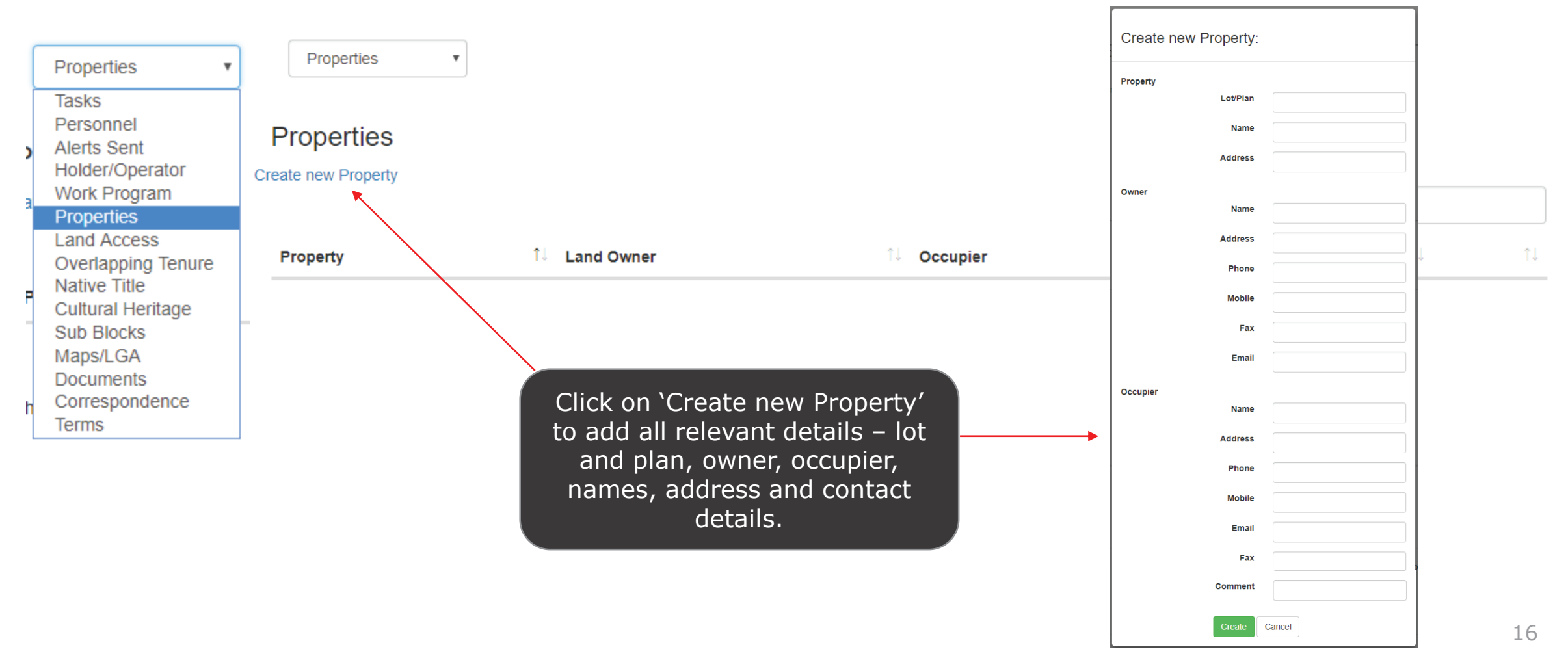

## 4.1.7 Land Access

The 'Land Access' tab allows you to keep track of all Land Access related deadlines and documents, including entry notices and rehabilitation.

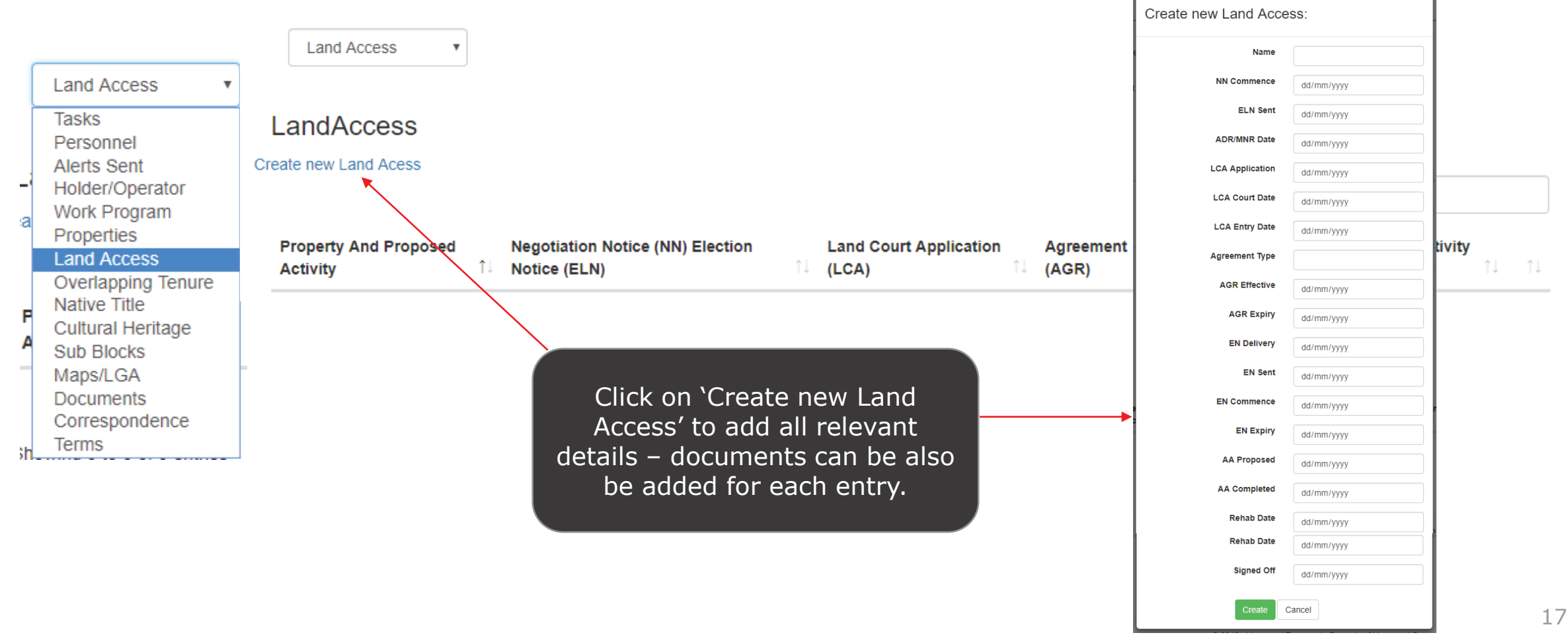

## 4.1.8 Overlapping Tenure

The 'Overlapping Tenure' tab allows you to keep track of all overlapping tenements and contact details for the holders.

| Overlapping Tenui                                                                                                    | Create New Overlappin | ng Tenure: |
|----------------------------------------------------------------------------------------------------|-----------------------|------------|
| Tasks                                                                                                    | Tenement Key          |            |
| Alerts Sent                                                                                                    | Holder                |            |
| Work Program                                                                                                    | Tenement Status       |            |
| Properties<br>Land Access<br>Tenement Key 11 Tenement Status 11 Holder 11 Grant Date 11 Expiry Date 11 Address 11 Phone 11 Mobil | Grant Date            | dd/mm/yyyy |
| Native Title                                                                                                    | Expiry Date           | dd/mm/yyyy |
| Sub Blocks                                                                                                    | Address               |            |
| Maps/LGA<br>Documents Click on 'Create new                                                                                       | Phone                 |            |
| Correspondence<br>Terms Overlapping Tenure' to add all                                                                           | Mobile                |            |
| can be also be added for each                                                                                                    | Email                 |            |
| entry.                                                                                                    | Fax                   |            |
|                                                                                                    | Comment               |            |
|                                                                                                    | Create                | Cancel     |

## 4.1.9 Native Title

The 'Native Title ' tab enter allows you to enter details pertaining to Native Title Claimants and Representatives.

| Native Title<br>Tasks<br>Personnel<br>Alerts Sent<br>Holder/Operator<br>Work Program                                                                   | Native Title                                                                                | e v<br>le<br>e Title   Create nev                           | v Claimant | Create new Represer                                                                                                    | ntative<br>↑                                                                           | Create the<br>new Nativ<br>when crea                                                                                                    | e new Claimant a<br>re Title as the dat<br>ating the Native T                                              | and new Represent<br>ta entered here c<br>Title entry. | an be used to popu                                                                   | ing the<br>late fields |
|----------------------------------------------------------------------------------------------------|---------------------------------------------------------------------------------------------|-------------------------------------------------------------|------------|----------------------------------------------------------------------------------------------------|----------------------------------------------------------------------------------------|----------------------------------------------------------------------------------------------------|----------------------------------------------------------------------------------------------------|--------------------------------------------------------|--------------------------------------------------------------------------------------|------------------------|
| Properties<br>Land Access<br>Overlapping Tenure<br>Native Title<br>Cultural Heritage<br>Sub Blocks<br>Maps/LGA<br>Documents<br>Correspondence<br>Terms | Click on 'O<br>new Native<br>to add all re<br>details<br>document<br>also be add<br>each en | Create<br>e Title'<br>elevant<br>ts can<br>ded for<br>itry. |            | Create new Native Title<br>Claimantid<br>Representativeld<br>Land<br>Expedited<br>Exclusive<br>Objection<br>S29 Advertisement<br>S29 Notification<br>S29 Objection | e:<br>Please Ct<br>Please Ct<br>dd/mm/yy<br>dd/mm/yy<br>dd/mm/yy<br>dd/mm/yy<br>cancel | Expedited Procedure           ioose           v           ioose           yy           yy           yy           yy           yy           yy | Create new Claimant:<br>Name<br>Address<br>Phone<br>Mobile<br>Email<br>Fax<br>FCN<br>NNTT<br>QOO<br>Create |                                                        | Create new Represent<br>Name<br>Address<br>Phone<br>Mobile<br>Email<br>Fax<br>Create | ative:                 |

## 4.1.10 Cultural Heritage

The 'Cultural Heritage' tab allows you to enter details pertaining to Cultural Heritage, including Cultural Heritage Management Plans and contact details.

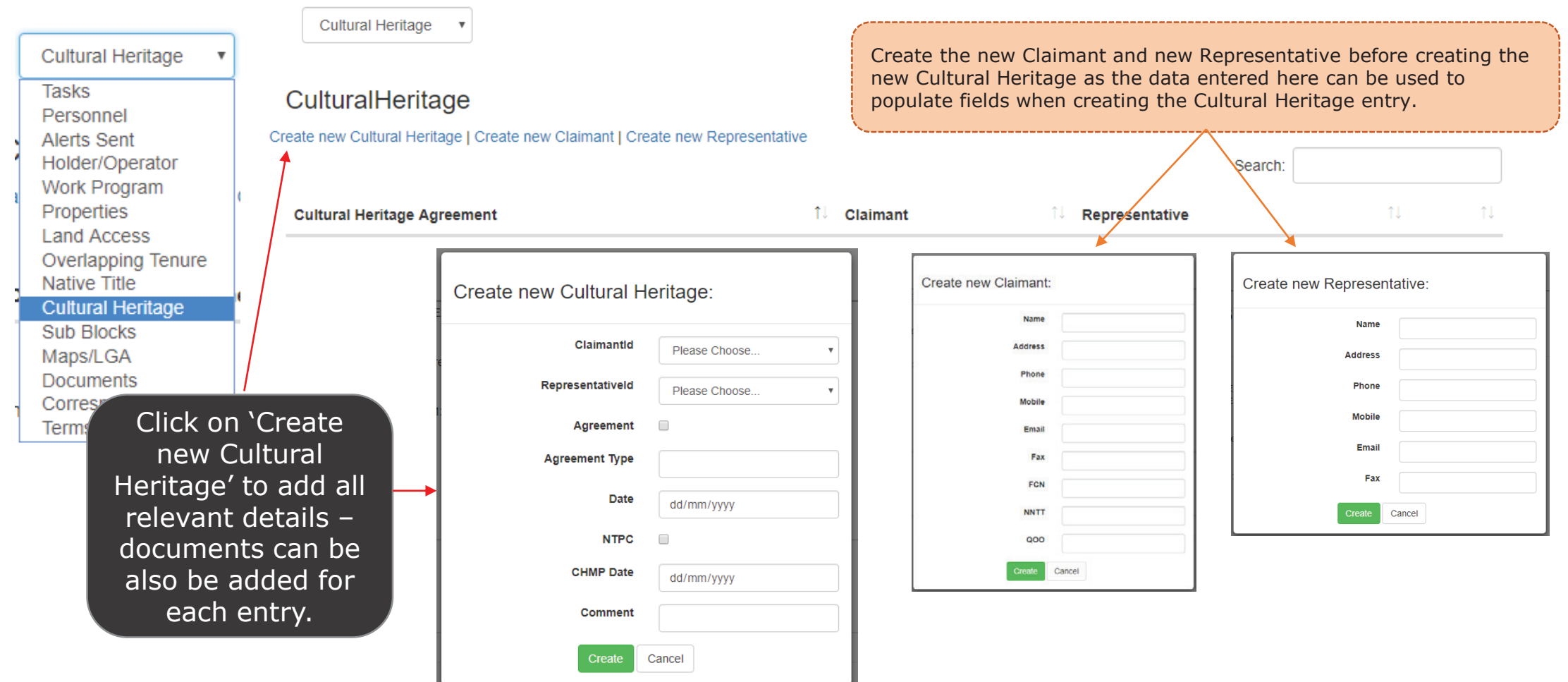

## 4.1.11 Sub Blocks

#### The 'Sub Block' tab allows you to list all sub blocks in a tenement.

| ٢ | Sub Blocks •                                                   | SubBlo<br>Create new S |                                                    | Click on 'Create<br>Sub Block' to ad<br>blocks.                                                                                                  | e new<br>Id sub |          | Tick or<br>box to                             | untick the `Cu<br>highlight cha                | urrent'<br>nges.      |                                                                    |                                                                 |
|---|----------------------------------------------------------------|------------------------|----------------------------------------------------|----------------------------------------------------------------------------------------------------|-----------------|----------|-----------------------------------------------|------------------------------------------------|-----------------------|--------------------------------------------------------------------|-----------------------------------------------------------------|
| ; | Tasks<br>Personnel<br>Alerts Sent<br>Holder/Operator           | BIM Î↓                 | Number îl                                          | Sub Blocks                                                                                                    | ti ti           | Block    | s Held û↓ Effective Date                      | î.↓ Current                                    | Search:               | t ↑↓ ↑↓                                                            | ]                                                               |
| 1 | Work Program<br>Properties                                     | NORM                   | 2782                                               | C, D, E, H, J, K, N, O, P, S, T, U, X, Y, Z<br>A, B, F, G, L, M, N, Q, R, S, V, W, X                                                             |                 | 15<br>13 | 2016-10-20                                    |                                                |                       | Edit   Delete                                                      |                                                                 |
|   | Overlapping Tenure<br>Native Title                             | NORM                   | 2855                                               | A, B, F, G, L                                                                                                    | ۲               | 5        | Create new Sub-Blo                            | ock:                                           |                       | Simply                                                             | click on                                                        |
|   | Sub Blocks<br>Maps/LGA<br>Documents<br>Correspondence<br>Terms | NORM                   | Click or<br>the s<br>The bloc<br>that ma<br>errors | n the eye symbol to see<br>ub block information.<br>cks are set out in a way<br>akes it very easy to see<br>and compare it to sub<br>block maps. |                 | 1        | BIM NOR<br>Number 2782<br>Effective Date 20/1 | M<br>0/2016<br>C D<br>H J<br>N O<br>S T<br>X Y | E<br>K<br>P<br>U<br>Z | each su<br>you w<br>inclu<br>The cho<br>block w<br>highlig<br>yell | b block<br>ish to<br>ide.<br>sen sub<br>will be<br>ghted<br>ow. |
|   |                                                                |                        |                                                    |                                                                                                    |                 |          | Create                                        | Cancel                                         |                       |                                                                    | 21                                                              |

## 4.1.12 Maps/LGA

The 'Maps/LGA' tab allows you to keep track of all maps that are produced in relation to a tenement.

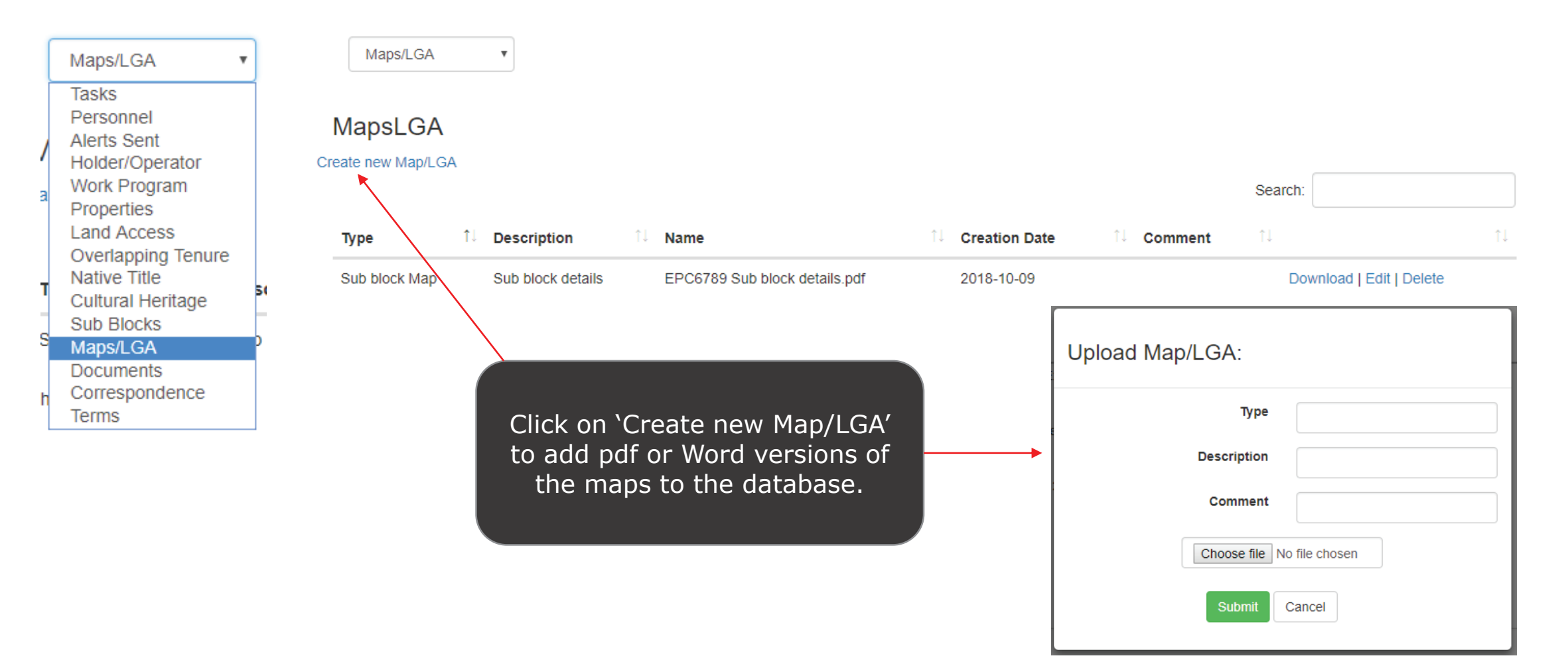

## 4.1.13 Documents

The 'Documents' tab allows you to keep all documents, related to a tenement, in one place for ease of viewing and downloading.

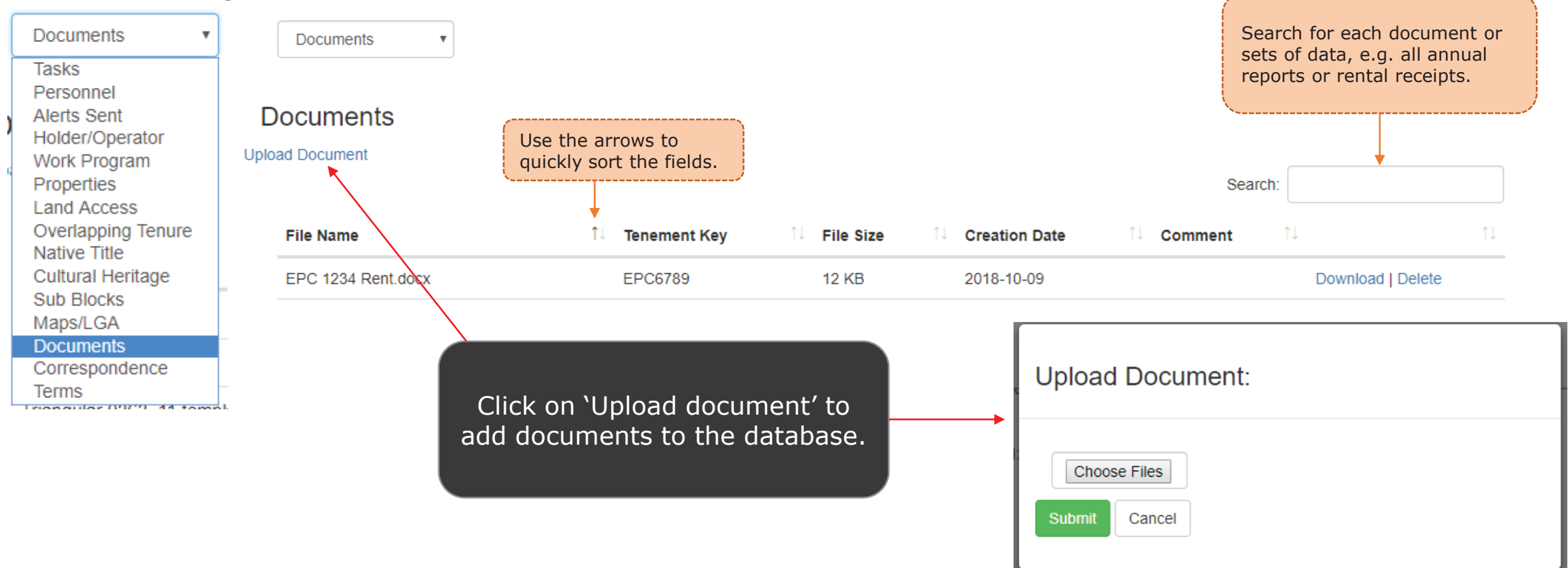

## 4.1.14 Correspondence

The 'Correspondence' tab allows you to keep emails and letters, related to a tenement, in one place for ease of viewing and downloading.

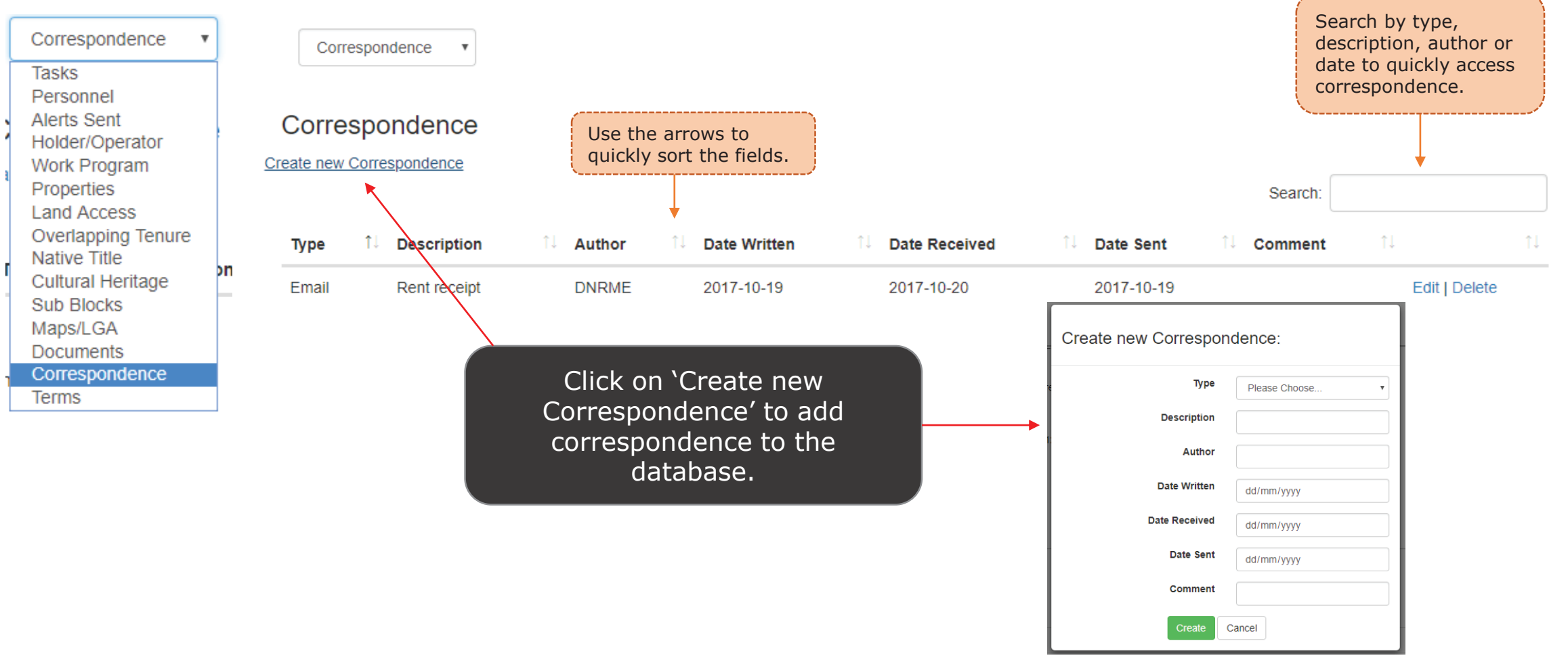

#### 4.1.15 Terms

The 'Terms' tab allows you to add the details of each term during the life of the tenement.

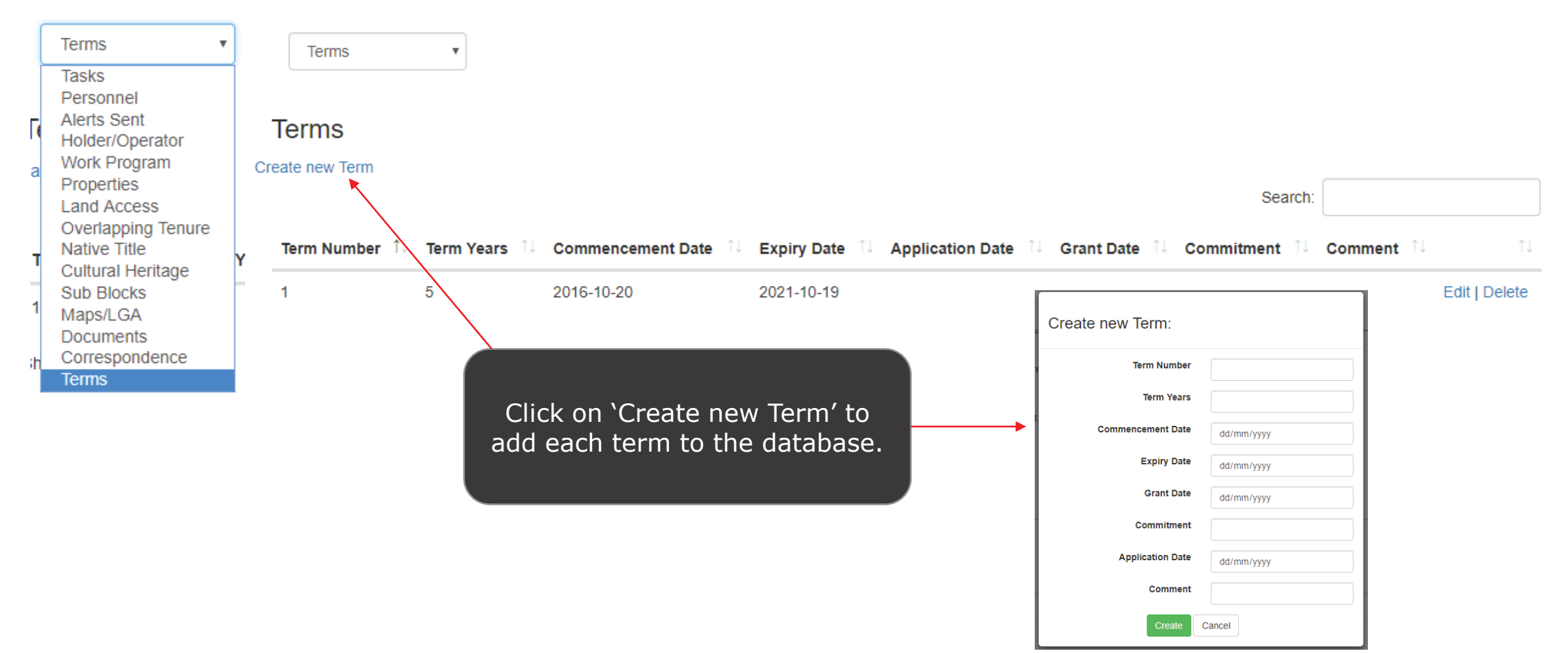

## 4.2. Map

The menu 'Map' tab will show you the location of all the tenure in the database in Google Maps. It is linked to each states mapping data so the information is always current.

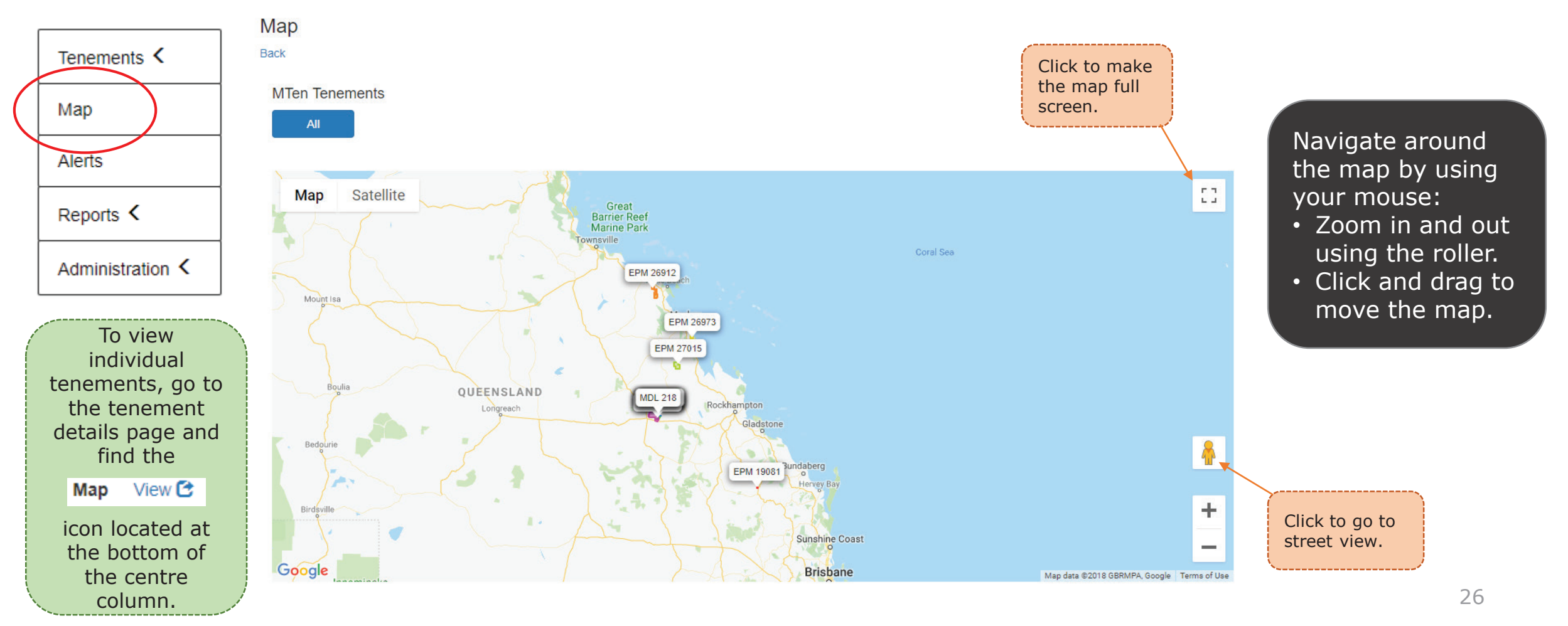

#### 4.3. Alerts

The menu 'Alerts' tab will take you to the Alerts Dashboard.

Alerts Dashboard

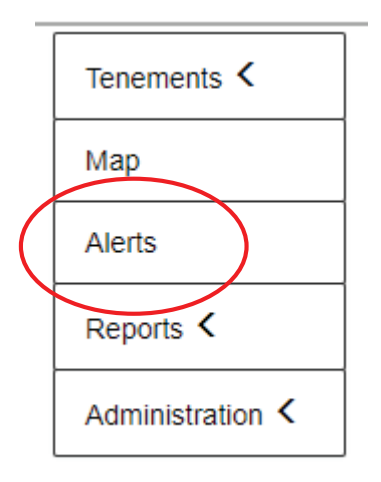

| Current Alerts                                                                                                    |                                                                                                    |                                                                                                    |                                                                                                    | Feison                                                                                                    | nei                                                                                                    |                                  |                                                                              |                                              |
|----------------------------------------------------------------------------------------------------|----------------------------------------------------------------------------------------------------|----------------------------------------------------------------------------------------------------|----------------------------------------------------------------------------------------------------|----------------------------------------------------------------------------------------------------|----------------------------------------------------------------------------------------------------|----------------------------------|------------------------------------------------------------------------------|----------------------------------------------|
| (ey 🏦 Status 🕮 t                                                                                                    | Description                                                                                                    | Due Date                                                                                                    |                                                                                                    | Name                                                                                                    | ti.                                                                                                    | Company                          |                                                                              |                                              |
| PC12345 Overdue 1                                                                                                    | NT Admin Fee                                                                                                    | 2018-09-11                                                                                                    | Details                                                                                                    | * Chris                                                                                                    |                                                                                                    |                                  |                                                                              | Deta                                         |
| PC6789 Alert A                                                                                                    | Annual Report                                                                                                    | 2018-11-19                                                                                                    | Details                                                                                                    | Conrad van D                                                                                                    |                                                                                                    |                                  | tesources                                                                    | Deta                                         |
| PC6789 Alert E                                                                                                    | Expenditure Statement                                                                                                    | 2018-11-19                                                                                                    | Details                                                                                                    | Emma                                                                                                    |                                                                                                    |                                  |                                                                              | Deta                                         |
| PC6789 Alert A                                                                                                    | Annual Report                                                                                                    | 2018-11-19                                                                                                    | Details                                                                                                    | Lee-anne Ru                                                                                                    |                                                                                                    |                                  | lesources                                                                    | Det                                          |
| PC6789 Alert E                                                                                                    | Expenditure Statement                                                                                                    | 2018-11-19                                                                                                    | Details                                                                                                    | Louise McGo                                                                                                    |                                                                                                    |                                  | P y Ltd                                                                      | Deta                                         |
| PC6789 Alert C                                                                                                    | Cultural Heritage Admin<br>Fee                                                                                                    | 2018-10-19                                                                                                    | Details                                                                                                    | Matthew Mart                                                                                                    |                                                                                                    |                                  | Tty Ltd                                                                      | Deta                                         |
| PC6789 Alert F                                                                                                    | Rent                                                                                                    | 2018-10-19                                                                                                    | Details                                                                                                    | Michael White                                                                                                    |                                                                                                    |                                  |                                                                              | Deta                                         |
| PC6789 Alert                                                                                                    | NT Admin Fee                                                                                                    | 2018-10-19                                                                                                    | Details                                                                                                    | Paul Martinio                                                                                                    |                                                                                                    |                                  | tesources                                                                    | Deta                                         |
| DC6789 Alert (                                                                                                    | CH Admin Eee                                                                                                    | 2018-10-19                                                                                                    | Details                                                                                                    | Ray                                                                                                    |                                                                                                    |                                  |                                                                              | Deta                                         |
| A COTO MIET                                                                                                    |                                                                                                    | 2010-2015                                                                                                    | Contains                                                                                                    | sarasinchristo                                                                                                    |                                                                                                    |                                  |                                                                              | Deta                                         |
| Emails Sent                                                                                                    | 3                                                                                                    |                                                                                                    | Index                                                                                                    | Showing 1 to 1                                                                                                    | 12 of 12 entries                                                                                                    | g                                |                                                                              |                                              |
| Emails Sent                                                                                                    | i Date i                                                                                                    | 14 Time 14                                                                                                    | Index                                                                                                    | Showing 1 to 1                                                                                                    | 12 of 12 entries                                                                                                    | g                                | Monitors                                                                     |                                              |
| Emails Sent<br>christophe@measuredgro                                                                                                    | Date                                                                                                    | 11 Time 11                                                                                                    | Index<br>11<br>Details                                                                                                    | Showing 1 to 1                                                                                                    | 12 of 12 entries                                                                                                    | g                                | Monitors                                                                     | De                                           |
| Emails Sent<br>Emails since a survey of a survey of the sent<br>Email<br>christophe@measuredgro<br>sarasir                                                                                                    | 11 Date<br>up.com.au 2018-10<br>com 2018-10                                                                                                    | 14 <b>Time</b> 14<br>-08 09:39<br>-08 09:39                                                                                                    | Index<br>11<br>Details<br>Details                                                                                                    | Showing 1 to 1                                                                                                    | 2 of 12 entries                                                                                                    | g                                | Monitors                                                                     | De                                           |
| Emails Sent<br>Emails Construction<br>Email<br>christophe@measuredgro<br>sarasii<br>Conra-                                                                                                    | 1 Date<br>up.com.au 2018-10<br>com 2018-10<br>mésu com au 2018-10                                                                                                    | 11 <b>Time</b> 13<br>-08 09.39<br>-08 09.39                                                                                                    | Index<br>11<br>Details<br>Details                                                                                                    | Showing 1 to 1           Tenent           Key           A176           A339           A355                                                                                                    | 2 of 12 entries ent Monitorin status Current Current Renewal Application                                                                                                    | g<br>11<br>has been Lodged       | Monitors 1<br>4<br>3<br>3                                                    | De                                           |
| Emails Sent<br>Emails Contemporation<br>Email<br>christophe@measuredgro<br>sarass<br>Contemporation                                                                                                    | I         Date           up.com.au         2016-r0           com         2016-r0           influe.com.au         2016-r0           icom.au         2016-r0                                                                                                    | 11 <b>Time</b> 11<br>-08 09:39<br>-08 09:39<br>-08 09:39<br>-08 09:39                                                                                                    | Index<br>11<br>Details<br>Details<br>Details                                                                                                    | Showing 1 to 1           Key           A176           A339           A355           AL19                                                                                                    | 2 of 12 entries ent Monitorin status Current Current Current Current Current                                                                                                    | g<br>N<br>has been Lodged        | Monitors                                                                     | De<br>De<br>De                               |
| Emails Sent<br>Emails Cons<br>Cons<br>Leas<br>Paul V                                                                                                    | 11         Date           up.com.au         2016-10           com         2016-10           com         2016-10           com au         2016-10           com au         2016-10           com au         2016-10           com au         2016-10                                                                                                    | 11         Time         11           -08         09:39         09:39           -00         09:39         09:39           -00         09:39         09:39           -00         09:39         09:39                                                                                                    | Index<br>11<br>Details<br>Details<br>Details<br>Details<br>Details                                                                                                    | Showing 1 to 1           Key         1:           A176         A339           A155         A119           A1196         ATP166                                                                             | 2 of 12 entries ent Monitorin status Current Current Current Current Current Current                                                                                                    | g<br>11<br>has been Lodged       | Monitors 1<br>4<br>3<br>3<br>3<br>2                                          | De<br>De<br>De<br>De                         |
| Emails Sent<br>Emails Conta<br>Conta<br>Lee-ar<br>Paul /<br>Touse                                                                                                    | 11         Date           up com.au         2018-10           com         2018-10           com         2018-10           com au         2018-10           com au         2018-10           com au         2018-10           com au         2018-10           com au         2018-10                                                                                                    | 11         Time         11           -08         09.39         0           -04         09.39         0           -05         09.39         0           -06         09.39         0           -06         09.39         0           -05         09.39         0           -06         09.39         0           -07         09.39         0                                                                                                    | 11<br>Details<br>Details<br>Details<br>Details<br>Details<br>Details                                                                                                    | Tenen<br>Key 1.<br>A176<br>A339<br>A555<br>AL19<br>A17156<br>CCU713                                                                                                    | 2 of 12 entries Tenent Monitorin Status Current Current Current Current Current Current Current                                                                                                    | g<br>Ti<br>has been Lodged       | Monitors 11<br>4<br>3<br>3<br>3<br>2<br>4                                    | De<br>De<br>De<br>De                         |
| Emails Sent<br>Emails Sent<br>Email<br>Conse<br>Le-ar<br>Pault/<br>Iousec<br>chrsto                                                                                                    | 1         Date           up com.au         2018-10           com         2018-10           com         2018-10           com         2018-10           com au         2018-10           com au         2018-10           com au         2018-10           com au         2018-10           com au         2018-10           com au         2018-10                                                                                                    | 11         Time         12           -008         09:39         0           00         09:39         0           00         09:39         0           00         09:39         0           00         09:39         0           00         09:39         0           00         09:39         0           00         09:39         0           00         09:39         0                                                                                                    | 11<br>Details<br>Details<br>Details<br>Details<br>Details<br>Details<br>Details                                                                                                    | Tenen<br>Key 1:<br>A176<br>A339<br>A555<br>AL19<br>A17156<br>CC2/13<br>C.360                                                                                                    | 2 of 12 entries                                                                                                    | g<br>Ti                          | Monitors 1<br>4<br>3<br>3<br>3<br>3<br>2<br>4<br>3                           | De<br>De<br>De<br>De<br>De                   |
| Emails Sent<br>Emails Consolutions<br>Email<br>Consolutions<br>Lee-ar<br>Paul k<br>Kostec<br>Consolutions<br>Consolutions<br>Consolution | 1         Date           up.com.au         2016-10           com.au         2016-30           com.au         2016-30           com.au         2016-30           com.au         2016-30           com.au         2016-30           com.au         2016-30           com.au         2016-30           com.au         2016-30           com.au         2016-30           com.au         2016-30           com.au         2016-30           com.au         2016-30           com.au         2016-30           com.au         2016-30                                                                                                    | 11         Time         11           -08         09:39         0           -08         09:39         0           -08         09:39         0           -08         09:39         0           -09         09:39         0           -00         09:39         0           -00         09:39         0           -00         09:39         0           -01         09:07         0                                                                                                    | TI<br>Details<br>Details<br>Details<br>Details<br>Details<br>Details<br>Details<br>Details<br>Details                                                                                                    | Tenen<br>Key 1<br>A176<br>A339<br>A355<br>A19<br>A1716<br>CC1713<br>CC.136<br>EPC12345                                                                                                    | 2 of 12 entries                                                                                                    | g<br>1)<br>has been Lodged       | Monitors 12<br>4<br>3<br>3<br>3<br>3<br>2<br>4<br>3<br>0                     | De<br>De<br>De<br>De<br>De<br>De             |
| evening 1 to 59 of 59 entries<br>Emails Sent<br>Email<br>Control<br>Lee-ar<br>Paul I/<br>Kouse<br>Control<br>Sarasa<br>Control<br>Sarasa<br>Control<br>Control<br>Co                         | 11         Date           up con au         2016-10           con au         2016-10           con au         2016-10           con au         2016-10           con au         2016-10           con au         2016-10           ap con au         2016-10           ap con au         2016-10           ap con au         2016-10           ap con au         2016-10           ap con au         2016-10           ap con au         2016-10           ap con au         2016-10                                                                                                    | 1         Time         11           -08         09:39         0           00         09:39         0           00         09:39         0           00         09:39         0           00         09:39         0           00         09:39         0           00         09:39         0           00         09:39         0           00         09:07         0           00         09:07         0                                                                                                    | Ti<br>Details<br>Details<br>Details<br>Details<br>Details<br>Details<br>Details<br>Details<br>Details<br>Details                                                                                                    | Showing 1 to 1           Feneral           Key           A176           A355           A119           A176           CL368           EPC12345           EPC12345                                           | 2 of 12 entries  enert Monitorin status Current Current Curren | g<br>11<br>has been Lodged       | Monitors 1<br>4<br>3<br>3<br>3<br>2<br>4<br>3<br>0<br>0                      | De<br>De<br>De<br>De<br>De<br>De<br>De       |
| Emails Sent<br>Emails Sent<br>Email<br>Christophe@measuredgro<br>Sarasi<br>Conso<br>Lee-ar<br>Paul //<br>Kostee<br>Christo                                                                                                    | 11         Date           up con au         2016-10           com         2016-10           com         2016-10           com au         2016-10           com au         2016-10           com au         2016-10           com au         2016-10           com au         2016-10           com au         2016-10           com         2016-10           com         2016-10           com         2016-10           com         2016-10           com         2016-10           com         2016-10           com         2016-10           com         2016-10           com         2016-10           com         2016-10           com         2016-10           com         2016-10 | 1         Time         1           -00         09.39         0           -01         09.39         0           -02         09.39         0           -03         09.39         0           -04         09.39         0           -05         09.39         0           -06         09.39         0           -07         09.39         0           -08         09.39         0           -09         09.39         0           -00         09.07         0           -01         09.07         0                                                                | Ti<br>Details<br>Details<br>Details<br>Details<br>Details<br>Details<br>Details<br>Details<br>Details<br>Details                                                                                                    | Showing 1 to 1           Rey 1:           A176           A339           A350           A19           A179           A19           A19           A19           EPC12345           EPC3709           EPG3709 | 2 of 12 entries  Pent Monitorin Status  Current Current Curren | g<br>11<br>has been Lodged       | Monitors 1<br>4<br>3<br>3<br>3<br>2<br>4<br>3<br>0<br>0<br>0<br>1            | De<br>De<br>De<br>De<br>De<br>De<br>De       |
| Emails Sent<br>Email<br>Email<br>christophe@measuredgro<br>sarast<br>christophe@measuredgro<br>sarast<br>christophe@measuredgro<br>sarast<br>christophe@measuredgro<br>sarast<br>christo<br>sarast<br>christophe@measuredgro<br>sarast<br>christophe@measuredgro<br>sara                                                             | 1         Date           up com au         2016-10           com         2016-10           com         2016-10           com         2016-10           com au         2016-10           com au         2016-10           com au         2016-10           com au         2016-10           com au         2016-10           com au         2016-10           com au         2016-10           com au         2016-10           com au         2016-10           com au         2016-10           com au         2016-10           com au         2016-10                                                                                                    | 1         Time         1           -00         09.39         0           00         09.39         0           00         09.39         0           00         09.39         0           00         09.39         0           00         09.39         0           00         09.39         0           00         09.39         0           00         09.39         0           00         09.39         0           00         09.39         0           00         09.07         0           00         09.07         0           00         09.07         0 | Index<br>11<br>Details<br>Details | Showing 1 to 1           Tenenr           Key         1           A176           A339           A555           A19           A776           OCU713           CL369           EPC07245           EPMIS9081  | 2 of 12 entities  Peent Monitorin Status  Current  Current  Curren | g ::<br>has been Lodged<br>enure | Monitors 12<br>4<br>3<br>3<br>3<br>2<br>4<br>4<br>3<br>0<br>0<br>0<br>1<br>1 | De<br>De<br>De<br>De<br>De<br>De<br>De<br>De |

Here you can quickly and easily access 'Current Alerts', Personnel, Emails Sent and Tenement Monitoring:

- Current Alerts Outstanding and overdue tasks
- Personnel List of the personnel involved with each tenement.
- Emails Sent Details of the daily Alert emails.
- Tenement Monitoring List of tenure in the database.

## 4.4. Reports

The menu 'Reports' tab will take you to the Report Creation tool.

|                  | Give your report a title and   |                   | Report Crea        | ation                      |              |                    |
|------------------|--------------------------------|-------------------|--------------------|----------------------------|--------------|--------------------|
| Tenements <      | choose the type of report from |                   | ReportTitle        |                            |              |                    |
|                  | the drop down list.            |                   | Tasks October 2018 |                            |              |                    |
| Мар              |                                | $\mathbf{A}$      | SubjectOntions     |                            |              |                    |
|                  | Papart Creation                | $\mathbf{X}$      | Tenements          | T                          |              |                    |
| Alerts           | Report Creation                | $\backslash$      | Tonomonio          |                            |              |                    |
|                  |                                | $\backslash$      |                    |                            |              |                    |
|                  |                                | *                 | Select Tenements:  |                            |              |                    |
| Reports •        | ReportTitle                    | Depending on      |                    |                            |              |                    |
|                  | Tasks October 2018             | bepending on      | SelectAll          |                            |              |                    |
| Create           |                                |                   | EPC1234            | 5                          |              |                    |
|                  | SubjectOptions                 | chosen from       | FPC6789            |                            |              |                    |
| Administration   | Please choose                  | the list, further |                    | ·                          |              |                    |
| Auministration N | Please choose                  | choices are       |                    |                            |              |                    |
|                  | Tenements                      | available for     |                    |                            |              |                    |
|                  | Tasks                          | you to add to     | Include:           |                            |              |                    |
|                  | Personnel                      |                   | All                | ✓ Status                   | ✓ G          | 3roup 🗹            |
|                  | Holders                        | the report.       | State              | Term Years                 | Grant        | tDate 🗹            |
|                  | Work Programs                  | :                 | lype               | IotalYears     CurrentYear | Commencement | tDate ⊻<br>vDate ∡ |
|                  | Land Access                    | Click 'Create'    | Name               | CurrentTerm                |              | Date               |
|                  | Overlapping Tenures            |                   |                    |                            | _            |                    |
|                  | Native Titles                  | and a csv will    | EAType             | ✓ Location                 | MiningDi     | istrict 🕑          |
|                  | Cultural Heritage              | he created with   | EANumber           | ✓ Basin                    | LocalAuth    | nority 🕑           |
|                  | Claimants                      |                   | EADate             | SubBlocks                  | Commo        | odity 🖉            |
|                  | Representatives                | the requested     | EAAssurance        | ✓ Area                     | ✓ Gec        | ology 🗹            |
|                  | Sub Blocks                     | information.      | EAImpact           | Operator                   | 2<br>        | Age 🗹              |
|                  | Maps/LGA                       |                   | $\sum_{i=1}^{n}$   |                            | Com          | ment 🖉             |
|                  | Correspondence                 |                   | ×                  |                            |              |                    |
|                  | Terms                          |                   | Creato             |                            |              |                    |
|                  |                                |                   | Ciedle             |                            |              | 70                 |

## 4.5. Administration

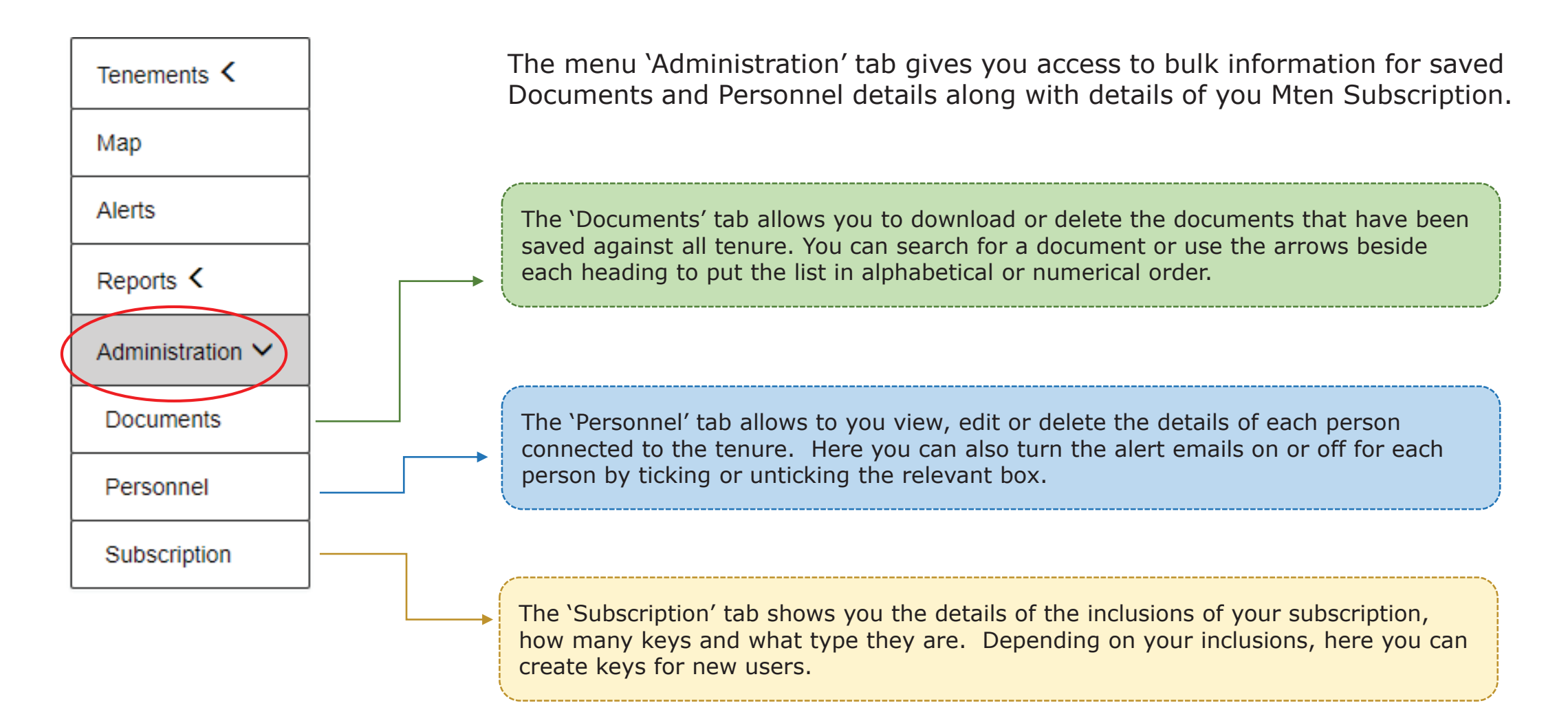

#### 5. About Us

Measured Group Pty Ltd (**Measured**) is a multi-disciplined, mining services consultancy, focused on providing geology, mining engineering and technical services to the mineral resources industry, financial, legal institutions and government agencies.

We have an ever expanding expertise in an extensive range of commodities including coal, gold, iron ore, graphite, nickel, copper, silver, tin and zinc.